TÜBİTAK 4006 BİLİM FUARI ELEKTRONİK İMZALAMA SÜRECİNDE OKUL MÜDÜRÜNÜN GÖRÜLMEMESİ DURUMUNDA YAPILACAK OLAN İŞLEMLER

| Başvurularım (0)                                     | Yeni Destek Başvurusu | E-İmza Sürecindeki Sözleşmelerim                                   |  |  |  |  |  |
|------------------------------------------------------|-----------------------|--------------------------------------------------------------------|--|--|--|--|--|
|                                                      |                       |                                                                    |  |  |  |  |  |
| Aktif Başvurularım                                   |                       |                                                                    |  |  |  |  |  |
|                                                      |                       |                                                                    |  |  |  |  |  |
| Proje başvuru kaydı bu                               | lunmamaktadır.        |                                                                    |  |  |  |  |  |
| Önceki Başvurularım                                  |                       |                                                                    |  |  |  |  |  |
| Proie Id:                                            |                       | 394179                                                             |  |  |  |  |  |
| Program Adı:                                         |                       | 4006 - TÜBİTAK BİLİM FUARLARI DESTEKLEME PROGRAMI                  |  |  |  |  |  |
| Çağrı Adı :                                          |                       | 2017-2018 DÖNEMİ 4006 - TÜBİTAK BİLİM FUARLARI DESTEKLEME PROGRAMI |  |  |  |  |  |
| Proje Başlığı:                                       |                       | ULUCANLAR ORTAOKULU BİLİM FUARI                                    |  |  |  |  |  |
| Proje Yöneticisi/Yürütücüsünün Adı Soyadı ve Ünvanı: |                       | HASAN CABAR                                                        |  |  |  |  |  |
| Başvuru Tarihi:                                      |                       | 22.11.2017                                                         |  |  |  |  |  |
| Başvuru Yılı ve Dönemi:                              |                       | 2017                                                               |  |  |  |  |  |
| Onay Durumu:                                         |                       | Başvuru Onaylı                                                     |  |  |  |  |  |
| Birinci Aşama Başvuru Durumu                         |                       |                                                                    |  |  |  |  |  |
| Elektronik Başvuru Çıktısını İndir                   |                       |                                                                    |  |  |  |  |  |
| Başvuru Sonucu: Desteklenmesine karar verildi        |                       |                                                                    |  |  |  |  |  |
|                                                      |                       | Sözleşme için Elektronik İmza Sürecini Başlat                      |  |  |  |  |  |

Türkiye Bilimsel ve Teknolojik Araştırma Kurumu. Her hakkı saklıdır. © 2013

### **1.** Sözleşme için Elektronik İmza Sürecini Başlat tıklanacak.

| Elektronik İmza Sürecini Başlat                                                                                            |                                                                                                    |                                       |                             |                        |                 |          |
|----------------------------------------------------------------------------------------------------|----------------------------------------------------------------------------------------------------|---------------------------------------|-----------------------------|------------------------|-----------------|----------|
| Kurum/Kuruluş Yetkilisi >                                                                                                  | İmzalanacak Belgeler >                                                                                  |                                       | E-İmza Ser                  | rvisi                  |                 |          |
| Projede görev alan araştırmacıların çalıştığı kurum/kurulu ile imzalanacağı için, tüm kurum/kuruluş yetkililerinin ele     | ış yetkilileri ile projenin yürütüleceği kurum/ku<br>ektronik imza sahibi olmaları gerekmektedir.       | uluş yetkililerinin tar               | nımlı olması gerekr         | nektedir. Başvuru fo   | ormu elektroni  | k imza   |
| Sözleşmeleri imzalayacak olan Okul Müdürü ve İl/İlçe Milli<br>açılan ekrandan MEBBİS kullanıcı adı ve şifrenizle giriş yap | Eğitim Müdürü bilgisi Milli Eğitim Bakanlığı taraf<br>otıktan sonra Kurum/Kuruluş yetkilisi listesine y | indan sağlanmaktadır<br>ansıyacaktır. | r. Bu bilgiler, "MEB        | Girişi İçin Tıklayınız | " butonuna tık  | layarak  |
| MEB girişi yapıldığı halde Okul müdürü veya İl/İlçe Milli Eğ<br>girilebilir.                                               | itim Müdürü bilgisi eksik olan projeler için aşağı                                                      | daki listede yer alan o               | düzenle linkine tık         | layarak, kuruluş ve    | kuruluş yetkili | si       |
| MEB Girişi İçin Tıklayınız                                                                                                 |                                                                                                    |                                       |                             |                        |                 |          |
| Kuruluş Adı                                                                                                    | Kurum/Kuruluş Yetkilisi                                                                                 | Ŷ                                     | Görevi 🔶                    | Başlama Tarihi<br>≎    | Bitiş Tarihi    | ¢<br>¢   |
| ULUCANLAR ORTAOKULU                                                                                                    | MEHMET EMİN YÜCE                                                                                        |                                       | Okul Müdürü                 |                        |                 | 2        |
| ŞANLIURFA EYYÜBİYE İLÇE MİLLİ EĞİTİM MÜDÜRLÜĞÜ                                                                             | AHMET DEMİR                                                                                             |                                       | İlçe Milli Eğitim<br>Müdürü |                        |                 |          |
|                                                                                                    |                                                                                                    |                                       |                             |                        |                 |          |
|                                                                                                    |                                                                                                    |                                       |                             |                        |                 | İleri -> |
| ürkiye Bilimsel ve Teknolojik Araştırma Kurumu. Her hakkı saklıdır. © 20                                                   | 013                                                                                                    |                                       |                             |                        |                 |          |

### 2. Okul Müdürü kısmında sağdaki kalem işareti tıklanacak.

| 🕈 Kuruluş Yetkilisi Ekle - Google Chror      | ne                                                              | >                                 |
|----------------------------------------------|-----------------------------------------------------------------|-----------------------------------|
| Güvenli   https://bilimiz.tubital            | gov.tr/pb/imza/projeKurulusYetkilisi.htm?kurulusYetkilisild=102 | 230&projeKurulusYetkilisild=14121 |
| 💎 Bilim Fuarları Destekleme Progra           | mı Başvuru Sistemi - Kuruluş Yetkilisi Ekle                     |                                   |
| TC Kimlik Numarası:                          | T.C. Kimlik No Ara                                              |                                   |
| Ad:                                          | MEHMET EMÍN                                                     |                                   |
| Soyad:                                       | YÜCE                                                            |                                   |
| Görevi: Önemli Bilgi Notu                    | Okul Müdürü                                                     |                                   |
| Ünvanı:                                      | Diğer 🔻                                                         |                                   |
| Elektronik Posta Adresi:                     | yemu@mynet.com                                                  |                                   |
| Kuruluş Adı:                                 | ULUCANLAR ORTAOKULU                                             | Seç                               |
|                                              |                                                                 |                                   |
| Türkiye Bilimsel ve Teknolojik Araştırma Kur | umu. Her hakki saklidir. © 2013                                 | 1.                                |
|                                              |                                                                 |                                   |
|                                              |                                                                 |                                   |
|                                              |                                                                 |                                   |
|                                              |                                                                 |                                   |
|                                              |                                                                 |                                   |
|                                              |                                                                 |                                   |
|                                              |                                                                 |                                   |

### **3.** Okul müdürünün bilgileri girilecek ve kaydet butonu tıklanacak.

| Elektronik İmza Sürecini Başlat                                                                                                    |                                |                                      |                                                                     |                                                      |                                         |                            |                      |                          |
|----------------------------------------------------------------------------------------------------|--------------------------------|--------------------------------------|---------------------------------------------------------------------|------------------------------------------------------|-----------------------------------------|----------------------------|----------------------|--------------------------|
| Kurum/Kuruluş Yetkilisi > İmzalanacak Belgeler > Imzalanacak Belgeler > Imzalanacak Belgeler >                                                                                                    |                                |                                      |                                                                     |                                                      |                                         |                            |                      |                          |
| Proje başvuru formunu imzalayacak tüm kişiler ve imzalanması gereken belgeler aşağıda listelenmiştir. Proje başvuru belgelerini imzalama işlemi, "İmzalayacak Kişiler" listesinde yer alan<br>"İmzalama Sırası" alanındaki değere göre yapılabilecektir. "İmzalama Sırası" aynı olan kişiler aynı birbirlerini beklemeden imza atabilirler. Bir üst sıradaki kişinin imza atabilmesi için<br>kendinden önceki tüm kişilerin imza atmış olması gerekmektedir. Örneğin 3. sıradaki Öneren/Proje Yürütücüsü Kurum/Kuruluş Yetkilisinin başvuru formunu imzalayabilmesi için, 1. ve 2.<br>sırada yer alan tüm kişilerin başvuru formunu imzalamış olması gerekmektedir. |                                |                                      |                                                                     |                                                      |                                         |                            |                      |                          |
| Sıra No                                                                                                    | Sıra No 🔒 İmzalanacak Belgeler |                                      |                                                                     |                                                      |                                         |                            |                      |                          |
| 1                                                                                                    |                                | 4006_BILIM_FUARLARI_SOZLESA          | E_394179.pdf                                                        |                                                      |                                         |                            |                      |                          |
| İmzalayacak Kişiler                                                                                                    |                                |                                      |                                                                     |                                                      |                                         |                            |                      |                          |
| Sıra No                                                                                                    | Adı Soyad                      | h \$                                 | Görevi                                                              | \$                                                   | Kuruluş Adı 🕹                           |                            | İmzalama<br>Sırası 💠 | İmzalama Son Tarihi<br>≎ |
| 1                                                                                                    | HASAN CABAR                    |                                      | YÜRÜTÜCÜ                                                            |                                                      |                                         |                            | 1                    | 16.01.2018 23:59:00      |
| 2                                                                                                    | MEHMET EMÍN YÜCE               |                                      | Okul Müdürü (ULUCANLAR ORTAOKULU)                                   |                                                      | ULUCANLAR ORTAOKULU                     |                            | 2                    | 16.01.2018 23:59:00      |
| 3                                                                                                    | AHMET DEMÍR                    |                                      | İlçe Milli Eğitim Müdürü (ŞANLIURFA EYYÜ<br>MİLLİ EĞİTİM MÜDÜRLÜĞÜ) | ÜBİYE İLÇE                                           | ŞANLIURFA EYYÜBİYE İLÇE MİLLİ EĞİTİM MÜ | LÇE MİLLİ EĞİTİM MÜDÜRLÜĞÜ |                      | 16.01.2018 23:59:00      |
| 4                                                                                                    | KEMAL TA                       | N                                    | Mali Denetleme ve Sözleşmeler Müdürü                                | li Denetleme ve Sözleşmeler Müdürü TÜBİTAK BAŞKANLIK |                                         |                            | 4                    | 16.01.2018 23:59:00      |
|                                                                                                    |                                |                                      |                                                                     |                                                      |                                         |                            |                      |                          |
| <- Geri                                                                                                    |                                |                                      | Elektronik İmza Sürecini Başlat ->                                  |                                                      |                                         |                            |                      |                          |
| Fürkiye Bilin                                                                                                    | nsel ve Tekn                   | olojik Araştırma Kurumu. Her hakkı s | aklıdır. © 2013                                                     |                                                      |                                         |                            |                      |                          |

### 4. Elektronik İmza Sürecini Başlat tıklanacak.

| Elektronik İmza Sürecini Başlat                                                                                                    |                                            |               |             |                         |         |  |  |  |
|----------------------------------------------------------------------------------------------------|--------------------------------------------|---------------|-------------|-------------------------|---------|--|--|--|
| Kurum/I                                                                                                    | Kuruluş Yetkilisi > İmzalanacak Belgeler > |               | Or E-imz    | a Servisi               |         |  |  |  |
| 1 Elektronik imza sürecini "Elektronik İmza Sürecindeki Başvurularım" linkinden takip edebilirsiniz. Elektronik imza süreci için belirtilen "İmzalama Son Tarih" ten önce, "İmzalayacak kişiler" listesinde yer alan tüm kişilerin başvuru formunu imzalaması gerekmektedir. Belirtilen tarihe kadar tüm kişiler imzalamazsa proje başvurusu değerlendirmeye alınmayacaktır. |                                            |               |             |                         |         |  |  |  |
| Proje Id                                                                                                    | Proje Başlığı                              | İmza Durumu 🔶 | İmzalandı 🔶 | İmzalama Son Tarihi 🗘 🗘 | İşlem 🔶 |  |  |  |
| 394179                                                                                                    | ULUCANLAR ORTAOKULU BİLİM FUARI            |               | Hayır       | 16.01.2018 23:59:00     | 2       |  |  |  |
| Belgeleri imzalamak için tıklayınız                                                                                                    |                                            |               |             |                         |         |  |  |  |

Türkiye Bilimsel ve Teknolojik Araştırma Kurumu. Her hakkı saklıdır. © 2013